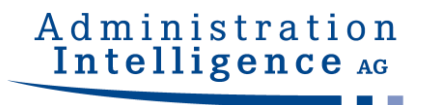

# **AI WEBLAUNCHER**

# **Installation und Betrieb**

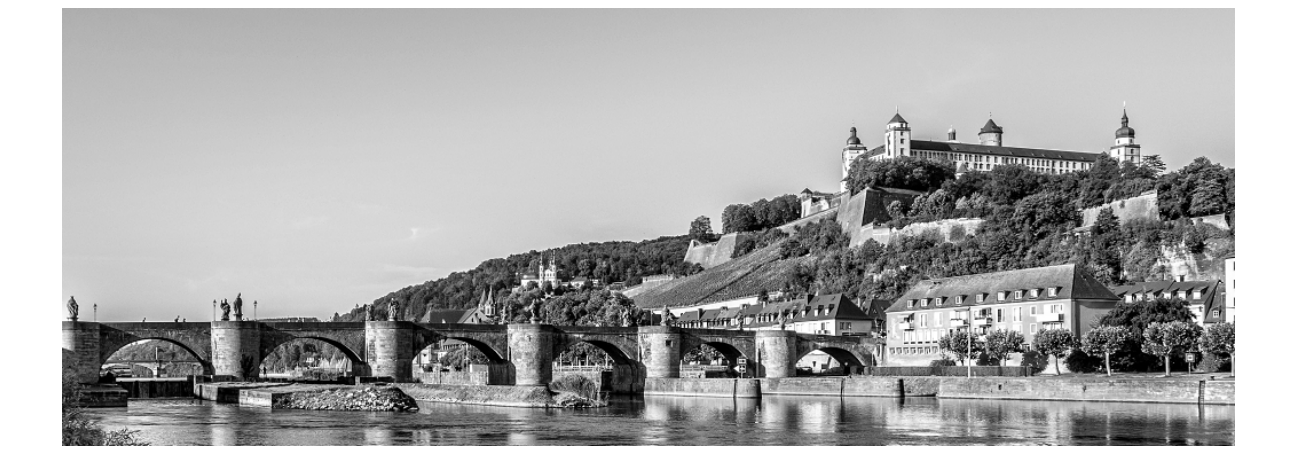

Version:1.1.4Projekt:AI WEBLAUNCHERDatum:14. Mai 2020

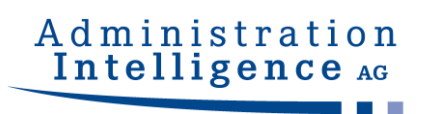

#### **Dokumentinformation:**

| Erstellt von: | Administration Intelligence AG |
|---------------|--------------------------------|
| E-Mail:       | produktmanagement@ai-ag.de     |

### Änderungshistorie:

| Datum      | Version | Änderung            |
|------------|---------|---------------------|
| 20.02.2019 | 1.0     | Initiale Erstellung |

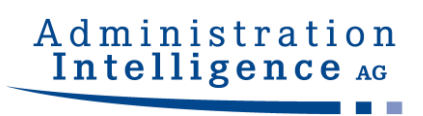

## Inhaltsverzeichnis

| 0       | Release Notes                                                                         | 4  |
|---------|---------------------------------------------------------------------------------------|----|
| 1       | Überblick                                                                             | 5  |
| 2       | Installation                                                                          | 6  |
| 2.1     | Installation mit grafischer Oberfläche                                                | 6  |
| 2.2     | Installation ohne grafische Oberfläche                                                | 10 |
| 2.2.1   | Fragen in der Kommandozeile beantworten                                               | 10 |
| 2.2.2   | Konfiguration als Parameter übergeben                                                 | 11 |
| 2.3     | Starten von Anwendungen mittels AI WEBLAUNCHER                                        | 11 |
| 2.3.1   | Mime-Type-Verknüpfung                                                                 | 11 |
| 2.3.2   | Speicherort                                                                           | 11 |
| 2.3.2.1 | Logausgaben                                                                           | 12 |
| 2.3.2.2 | Neuen Download der Applikation erzwingen                                              | 12 |
| 2.3.3   | Verwendete Version von AI WEBLAUNCHER auslesen                                        | 12 |
| 2.3.4   | Besonderheiten unter Windows                                                          | 12 |
| 3       | Netzwerkstruktur und Sicherheit                                                       | 14 |
| 3.1     | Proxy-Dialog                                                                          | 14 |
| 3.2     | Server-Authentisierung-Dialog                                                         | 14 |
| 3.3     | SSL-Dialog                                                                            | 15 |
| 3.4     | Auslieferung von Proxy-, Server- und SSL-Einstellungen durch zen-<br>trale Verteilung | 16 |

## 0 Release Notes

Die folgende Tabelle listet die Software-Änderungen in den einzelnen Versionen des AI WEBLAUNCHER auf.

.....

| Version | Release Notes                                                                                                    |
|---------|----------------------------------------------------------------------------------------------------|
| 1.0.3   | Initiale Freigabe                                                                                                    |
| 1.0.4   | <ul> <li>Neue Code-Signatur zur Vermeidung der Smartscreen Defender Warnmeldung bei der<br/>Installation</li> <li>Erweiterung des Betriebshandbuchs</li> </ul>                                                                                                    |
| 1.0.5   | Erweiterung des Betriebshandbuchs                                                                                                    |
| 1.0.6   | <ul> <li>Fehlerbericht kann nun erzeugt werden, wenn der Anwendungsstart fehlschlägt</li> <li>Wechsel von Verbindung mit Proxy auf eine direkte Verbindung funktioniert jetzt</li> <li>Englische Sprache ist jetzt Standard, falls Sprache des Betriebssystems nicht unterstützt bzw. erkannt wird</li> </ul> |
| 1.1.0   | <ul><li>Anwendungen können im DEBUG Modus gestartet werden</li><li>Validierung der Code-Signatur beim Start einer Anwendung</li></ul>                                                                                                    |
| 1.1.1   | <ul> <li>MacOS Notarisierung hinzugefügt</li> <li>Serverauthentisierung wurde hinzugefügt</li> <li>Zentrale Verteilung von SSL-Zertifikaten und Proxy- bzw. Server-Zugangsdaten</li> <li>Vorherige Java Laufzeitumgebung wird nun bei einem Update korrekt gelöscht</li> </ul>                                |
| 1.1.2   | <ul><li>Fehler bei Installation auf MacOS behoben</li><li>Backslashes im Benutzernamen von Proxy-Zugangsdaten nun verwendbar</li></ul>                                                                                                    |
| 1.1.3   | Versionsüberprüfung bei Start der Applikation                                                                                                    |
| 1.1.4   | <ul> <li>Konnektivitätstest und Download finden nun mit HTTP-Methode GET statt</li> <li>Aufforderung zur Proxy-Konfiguration erscheint nun auch bei Verbindungsabbruch mit<br/>ungültigem bzw. unbekanntem HTTP-Status</li> <li>Beispiele für Konfigurationsdateien</li> </ul>                                |

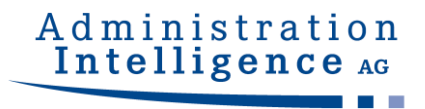

## 1 Überblick

**AI WEB**LAUNCHER ist eine moderne und auf Open-Source-Komponenten aufbauende Lösung, um die Produkte der Administration Intelligence AG zukünftig starten zu können. **AI WEB**LAUNCHER ersetzt Oracles Java Web Start Technologie, die damit nicht mehr notwendig ist, um Desktop-Anwendungen der Administration Intelligence AG zu starten.

© Administration Intelligence AG, 2020 - Alle Rechte vorbehalten.

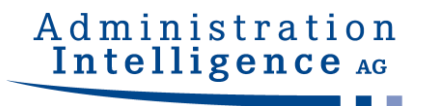

## 2 Installation

## 2.1 Installation mit grafischer Oberfläche

Beim Start der Installation mithilfe der Installationsdatei von **AI WEB**LAUNCHER kann eine Hinweismeldung des Smartscreen Defenders von Windows erscheinen. Wenn die **AI WEB**LAUNCHER Installationsdatei aus einer sicheren Quelle bezogen wurde, kann mit einem Klick auf "Weitere Informationen" und "Trotzdem ausführen" die Installation gestartet werden.

Bei einem Administratorenkonto wird man durch die Benutzerkontensteuerung aufgefordert das Installationsprogramm mit Administratorenrechten zu starten. Bei einem normalen Benutzerkonto kann **AI WEB**LAUNCHER nur in Verzeichnisse mit Schreibrechten installiert werden. Üblicherweise ist dies das Benutzerverzeichnis.

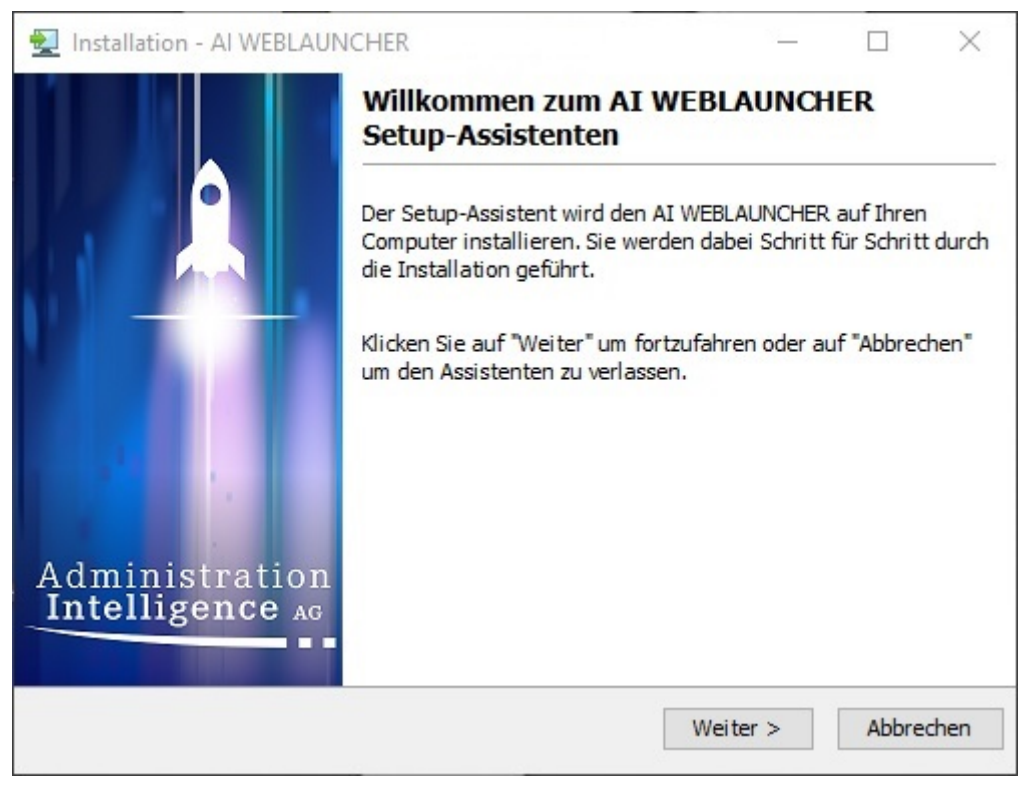

Abbildung 1: Startbildschirm der AI WEBLAUNCHER Installation

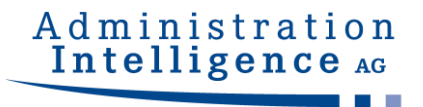

Im 2. Schritt der Installation von **AI WEB**LAUNCHER muss der Lizenzvereinbarung zugestimmt werden, um mit der Installation fortfahren zu können.

| Installation - AI WEBLAUNCHER                                                                                                    |                                                   |                                           | <u></u>                               |                            |               | $\times$               |
|----------------------------------------------------------------------------------------------------|---------------------------------------------------|-------------------------------------------|---------------------------------------|----------------------------|---------------|------------------------|
| Lizenzvereinbarung<br>Lesen Sie bitte folgende, wichtige Informationen<br>bevor Sie fortfahren.                                                                                                    | A                                                 | d m<br>Int                                | ini<br>elli                           | stige                      | n a t         | ion<br>e <sub>AG</sub> |
| Lesen Sie bitte die folgenden Lizenzvereinbarungen.<br>oder drücken Sie die "Bild Ab"-Taste.                                                                                                    | Benutzer                                          | <mark>i Sie b</mark> ei                   | Bedarf                                | die Bi                     | Idlaufi       | eiste                  |
| Endanwender-Lizenzvertrag                                                                                                    |                                                   |                                           |                                       |                            |               | ^                      |
| durch Sie den Endenwender aufgeführt Durch Ibre                                                                                                    | Rostätic                                          | una hoi                                   | dor                                   |                            |               |                        |
| durch Sie, den Endanwender, aufgeführt. Durch Ihre<br>Installationsroutine erklären Sie sich mit diesen Ver<br>Lesen Sie daher bitte den nachfolgenden Text vollst<br>Wenn Sie mit den Vertragsbestimmungen nicht eine<br>Ihre Installation ab.                                                                         | e Bestätig<br>rtragsbes<br>tändig un<br>verstande | ung bei<br>timmun<br>d aufme<br>n sind, l | der<br>gen einv<br>rksam d<br>orechen | versta<br>lurch.<br>Sie bi | nden.<br>itte | ~                      |
| durch Sie, den Endanwender, aufgeführt. Durch Ihre<br>Installationsroutine erklären Sie sich mit diesen Ver<br>Lesen Sie daher bitte den nachfolgenden Text vollst<br>Wenn Sie mit den Vertragsbestimmungen nicht einv<br>Ihre Installation ab.                                                                         | e Bestätig<br>rtragsbes<br>tändig un<br>verstande | ung bei<br>timmun<br>d aufme<br>n sind, l | der<br>gen einv<br>rksam d<br>orechen | versta<br>lurch.<br>Sie bi | nden.<br>itte | ~                      |
| durch Sie, den Endanwender, aufgeführt. Durch Ihre<br>Installationsroutine erklären Sie sich mit diesen Ver<br>Lesen Sie daher bitte den nachfolgenden Text vollst<br>Wenn Sie mit den Vertragsbestimmungen nicht eine<br>Ihre Installation ab.<br>O Ich akzeptiere die Vereinbarung<br>O Ich lehne die Vereinbarung ab | e Bestätig<br>rtragsbes<br>tändig un<br>verstande | ung bei<br>timmun<br>d aufme<br>n sind, l | der<br>gen einv<br>rksam d            | versta<br>lurch.<br>Sie bi | nden.<br>itte | ~                      |

Abbildung 2: Lizenzvereinbarung der AI WEBLAUNCHER Installation

Im nächsten Schritt kann das Installationsverzeichnis von **AI WEB**LAUNCHER ausgewählt werden.

| 🛃 Installation - AI WEBLAUNCHER                                                    | - 🗆 X                               |
|------------------------------------------------------------------------------------|-------------------------------------|
| Ziel-Ordner wählen<br>Wohin soll AI WEBLAUNCHER installiert werden?                | Administration<br>Intelligence AG   |
| Bitte geben Sie an, in welchen Ordner Sie den AI WEBLA<br>Sie danach auf "Weiter". | UNCHER installieren wollen. Klicken |
| C:\Program Files\AIWL                                                              | Durchsuchen                         |
| Erforderlicher Plattenplatz: 110 MB                                                |                                     |
| Freier Plattenplatz: 149 GB                                                        |                                     |
|                                                                                    |                                     |
|                                                                                    |                                     |
|                                                                                    |                                     |
|                                                                                    |                                     |
|                                                                                    |                                     |
| < Zurü                                                                             | ck Weiter > Abbrechen               |

Abbildung 3: Auswahl des AI WEBLAUNCHER Installationsverzeichnisses

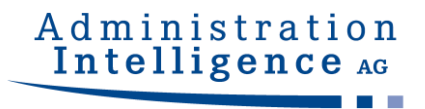

#### AI WEBLAUNCHER wird nun in das angegebene Verzeichnis installiert.

| Installation - AI WEBLAUNCHER Installiere Warten Sie bitte, w\u00e4hrend der AI WEBLAUNCHER auf Threm Computer installiert wird. | - D X<br>Administration<br>Intelligence AG |
|----------------------------------------------------------------------------------------------------|--------------------------------------------|
| Dateien werden ausgepackt<br>rt.jar                                                                                              |                                            |
|                                                                                                    |                                            |
|                                                                                                    |                                            |
|                                                                                                    | Abbrechen                                  |

Abbildung 4: AI WEBLAUNCHER Installation

**AI WEB**LAUNCHER ist nun installiert und die gewünschte Anwendung der Administration Intelligence AG kann gestartet werden.

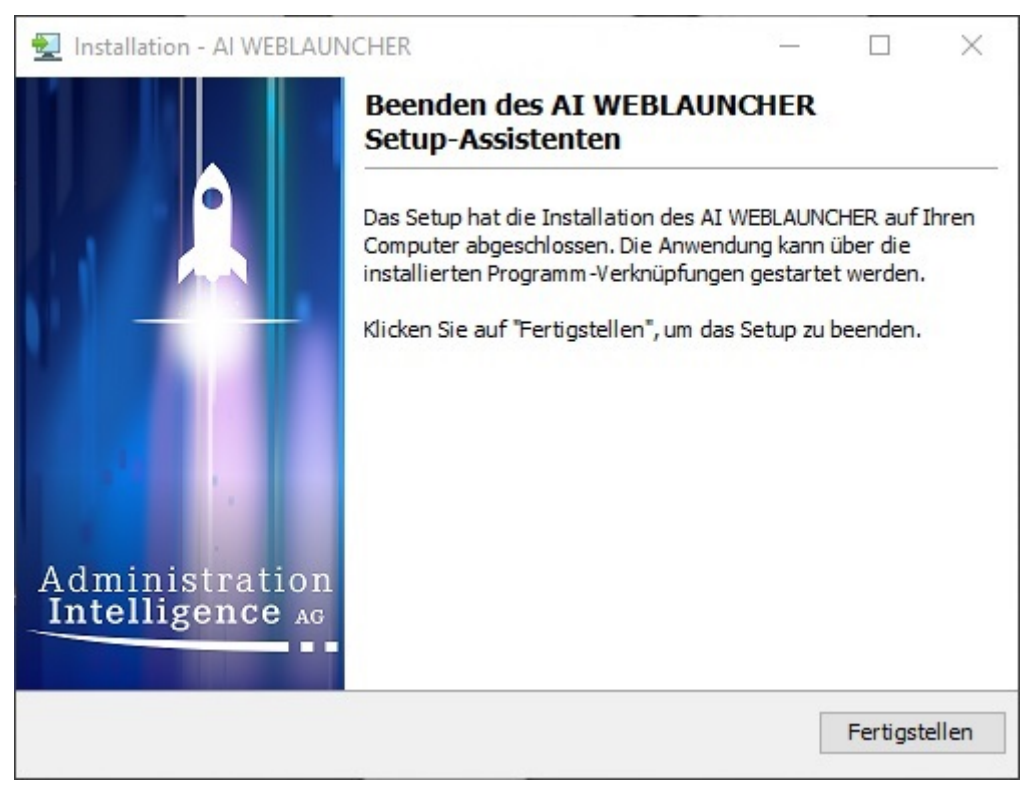

Abbildung 5: Abschlussbildschirm der AI WEBLAUNCHER Installation

## 2.2 Installation ohne grafische Oberfläche

**AI WEB**LAUNCHER kann auch ohne grafische Oberfläche mithilfe der Kommandozeile installiert werden. Dabei werden drei verschiedene Möglichkeiten unterstützt. Für die nachfolgenden Beispiele wird exemplarisch eine 64bit Installation für Windows verwendet.

#### 2.2.1 Fragen in der Kommandozeile beantworten

Über den Befehl *start /wait AI\_WEBLAUNCHER64bit.exe -c* kann die Installation von **AI WEB**LAUNCHER über die Kommandozeile gestartet werden. Dort müssen, wie in der Installation mit grafischer Oberfläche, alle Fragen beantwortet werden.

#### 2.2.2 Konfiguration als Parameter übergeben

Alternativ kann man das Installationsverzeichnis, in welchem **AI WEB**LAUNCHER installiert werden soll, als Parameter an die Installationsdatei übergeben werden. Der Befehl dafür lautet: *start /wait AI\_WEBLAUNCHER64bit.exe -q -dir <Installationsverzeichnis>* 

### 2.3 Starten von Anwendungen mittels AI WEBLAUNCHER

Nachdem die Installation von **AI WEB**LAUNCHER abgeschlossen wurde, können die Client-Anwendungen der Administration Intelligence AG erstmalig gestartet werden. Hierzu muss über einen Browser der entsprechende Link angeklickt werden, wodurch die Installation der Client-Anwendung gestartet wird.

#### 2.3.1 Mime-Type-Verknüpfung

Die Installation des **AI WEB**LAUNCHER erzeugt auf dem System eine Verknüpfung mit dem Mime-Type application/x-aiweblaunch (Dateiendung aiweblaunch), sodass diese Dateien automatisch durch **AI WEB**LAUNCHER verarbeitet werden.

#### 2.3.2 Speicherort

Wenn die Installation abgeschlossen ist und die benötigten Voreinstellungen vorgenommen wurden, können die Anwendungen gestartet werden. Je nach Betriebssystem werden die notwendigen Komponenten in den unten genannten Speicherort heruntergeladen:

| Betriebssystem | Speicherort                               |
|----------------|-------------------------------------------|
| Windows        | %LOCALAPPDATA%\AI\PRODUCTNAME\HOSTNAME    |
| Linux          | user.home\AI\PRODUCTNAME\HOSTNAME         |
| macOS          | user.home\Library\AI\PRODUCTNAME\HOSTNAME |

Es handelt sich hier bei PRODUCTNAME und HOSTNAME um Platzhalter. PRODUCTNAME ist z. B. für **AI VERGABE**MANAGER durch **VM** und für **AI BIETER**COCKPIT durch **BCockpit** zu ersetzen. HOSTNAME muss durch die URL des Servers ersetzt werden.

Beispiel für einen Speicherort für den **AI VERGABE**MANAGER: C:\Users\jdoe\AppData\Local\AI\VM\www.vergabemanager.de\ Beispiel für einen Speicherort für das **AI BIETER**COCKPIT:

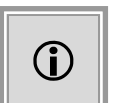

C:\Users\jdoe\AppData\Local\Al\BCockpit\www.vergabeplattform.ai-ag.de\

#### 2.3.2.1 Logausgaben

Im Speicherort der Applikation können in der Datei "launcher.log" die Logausgaben des Programmstarts gefunden werden. Der Speicherort der Logdateien der gestarteten Anwendung ist unverändert.

#### 2.3.2.2 Neuen Download der Applikation erzwingen

Wenn ein erneuter Download der Client-Anwendung erzwungen werden soll, können die Dateien im Speicherort gelöscht werden (Löschen des Cache). **AI WEB**LAUNCHER wird automatisch alle benötigten Dateien erneut vom Applikationsserver herunterladen.

**WICHTIG:** Sollten Proxyeinstellungen vorgenommen oder SSL-Zertifakten dauerhaft vertraut worden sein, dürfen die Dateien "proxy.txt" (Proxy-Einstellungen) und "usertrustedcerts" (dauerhaft vertrauenswürdige SSL-Zertifikate) nicht gelöscht werden!

#### 2.3.3 Verwendete Version von AI WEBLAUNCHER auslesen

Wenn innerhalb einer Client-Applikation ein Fehlerbericht erstellt wird, kann in der Datei "SystemInfo.html" unter dem Punkt "Program information" die verwendete Version des **AI WEB**LAUNCHER ausgelesen werden.

#### 2.3.4 Besonderheiten unter Windows

#### Benutzerkontensteuerung

UAC beschreibt bewährte Methoden, Standort, Werte, Gruppenrichtlinien-Verwaltungskonsole und Sicherheitsaspekte für die Benutzerkontensteuerung. UAC ist unverzichtbar für alle

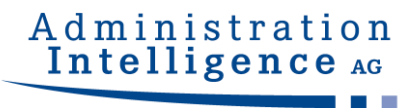

Umgebungen, in denen mit administrativen Rechten gearbeitet werden muss und erhöht in diesen die Sicherheit. Der entscheidende Punkt ist, dass administrative Rechte immer erst nach einer Zustimmungsabfrage zur Verfügung stehen und nicht automatisch benutzt werden können. Außerdem sind die UAC durchsetzenden Funktionalitäten ideal geeignet, um die Rechte von nicht vertrauenswürdigen Prozessen innerhalb einer Nutzersitzung einzuschränken. Dies gilt vor allem für alle Prozesse, die mit dem Internet kommunizieren.

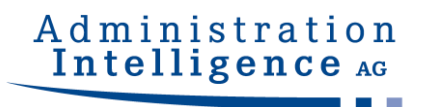

## **3 Netzwerkstruktur und Sicherheit**

### 3.1 Proxy-Dialog

Gelingt es nicht, die Verbindung aufzubauen, erscheint ein Dialog zur Eingabe der Proxy-Konfigurationsdaten. Erfassen Sie Hostnamen bzw. IP-Adresse und den Port des Proxy-Servers. Mit der Bestätigung werden diese Informationen für künftige Starts gespeichert.

| Es konnte keine Verbindung zum Applik                                                                                                    | ations. Server aufneba                                                                               |                                  |                       | ×                   |
|----------------------------------------------------------------------------------------------------|----------------------------------------------------------------------------------------------------|----------------------------------|-----------------------|---------------------|
| Bitte kontrollieren Sie die Proxyeinstelle<br>lokal oder im Netzwerk betriebene Siche<br>etc.) die Kommunikation mit dem Serve<br>Wenn kein Proxy verwendet werden sol<br>stehenden Feldern und klicken sie auf C | ungen und stellen Sie s<br>erheitsanwendung (Vir<br>r blockiert.<br>I, löschen Sie bitte alle<br>)K. | icher, da<br>enscann<br>Einträge | er, Firev<br>in den u | e<br>vall,<br>unten |
| Proxy-Adresse                                                                                                    | 192.168.1.252                                                                                        |                                  |                       |                     |
| Proxy-Port                                                                                                    | 3128                                                                                                 |                                  |                       |                     |
| Authentisierung erforderlich                                                                                                    | V                                                                                                    |                                  |                       |                     |
| Benutzername                                                                                                    | proxyusername                                                                                        |                                  |                       |                     |
| Passwort                                                                                                    | •••••                                                                                                |                                  |                       |                     |
| Sollten Sie keine Proxyeinstellungen ge<br>Administrator.                                                                                                    | setzt haben wenden Si<br>Abbrechen                                                                   | e sich bi                        | tte an lh             | ren                 |

Abbildung 6: Proxy ohne Authentisierung

Falls für den Proxy eine Authentisierung erforderlich ist, muss der entsprechende Haken aktiviert werden, sodass der Benutzername und das Passwort ebenfalls eingetragen werden können.

### 3.2 Server-Authentisierung-Dialog

Wird während der Datenverbindung durch den **AI WEB**LAUNCHER eine Server-Authentisierungsanfrage erkannt, so wird der Anwender nach den Zugangsdaten gefragt.

Mit der Bestätigung werden diese Informationen für künftige Verbindungen gespeichert.

## Administration Intelligence AG

| Es konnte keine Verbindung zum Applikations-Server aufgebaut werden. Der Server benötigt eine Authentisierung, bitte geben Sie Benutzername und Passwort ein. Wenn keine Authentisierung vorgenommen werden soll, löschen Sie bitte alle Einträge in den unten stehenden Feldern und klicken Sie auf OK. Benutzername Passwort Sollten Sie die Zugangsdaten nicht kennen, wenden Sie sich bitte an Ihren Administrator. OK |                                                                              |                         |            | $\sim$ |
|----------------------------------------------------------------------------------------------------|------------------------------------------------------------------------------|-------------------------|------------|--------|
| Der Server benötigt eine Authentisierung, bitte geben Sie Benutzername und<br>Passwort ein.<br>Wenn keine Authentisierung vorgenommen werden soll, löschen Sie bitte alle<br>Einträge in den unten stehenden Feldern und klicken Sie auf OK.<br>Benutzername<br>Passwort<br>Sollten Sie die Zugangsdaten nicht kennen, wenden Sie sich bitte an Ihren<br>Administrator.                                                    | Es konnte keine Verbindung zum Applikations-                                 | Server aufgebaut wer    | den.       |        |
| Passwort ein.<br>Wenn keine Authentisierung vorgenommen werden soll, löschen Sie bitte alle<br>Einträge in den unten stehenden Feldern und klicken Sie auf OK.<br>Benutzername<br>Passwort<br>Sollten Sie die Zugangsdaten nicht kennen, wenden Sie sich bitte an Ihren<br>Administrator.                                                                                                    | Der Server benötigt eine Authentisierung, bitte                              | geben Sie Benutzerna    | ame und    |        |
| Wenn keine Authentisierung vorgenommen werden soll, löschen Sie bitte alle<br>Einträge in den unten stehenden Feldern und klicken Sie auf OK.<br>Benutzername<br>Passwort<br>Sollten Sie die Zugangsdaten nicht kennen, wenden Sie sich bitte an Ihren<br>Administrator.                                                                                                    | Passwort ein.                                                                |                         |            |        |
| Einträge in den unten stehenden Feldern und klicken Sie auf OK. Benutzername Passwort Sollten Sie die Zugangsdaten nicht kennen, wenden Sie sich bitte an Ihren Administrator. OK                                                                                                    | Wenn keine Authentisierung vorgenommen we                                    | erden soll, löschen Sie | bitte alle |        |
| Benutzername<br>Passwort<br>Sollten Sie die Zugangsdaten nicht kennen, wenden Sie sich bitte an Ihren<br>Administrator.                                                                                                    | Einträge in den unten stehenden Feldern und kl                               | licken Sie auf OK.      |            |        |
| Benutzername<br>Passwort<br>Sollten Sie die Zugangsdaten nicht kennen, wenden Sie sich bitte an Ihren<br>Administrator.                                                                                                    |                                                                              |                         |            |        |
| Passwort Sollten Sie die Zugangsdaten nicht kennen, wenden Sie sich bitte an Ihren Administrator. OK                                                                                                    | Benutzername                                                                 |                         |            |        |
| Sollten Sie die Zugangsdaten nicht kennen, wenden Sie sich bitte an Ihren<br>Administrator.                                                                                                    |                                                                              |                         |            |        |
| Sollten Sie die Zugangsdaten nicht kennen, wenden Sie sich bitte an Ihren<br>Administrator.                                                                                                    | Deserved                                                                     |                         |            |        |
| Sollten Sie die Zugangsdaten nicht kennen, wenden Sie sich bitte an Ihren<br>Administrator.                                                                                                    | Passwort                                                                     |                         |            |        |
| Administrator.                                                                                                    | Passwort                                                                     |                         |            |        |
| OK Abbrechen                                                                                                    | Passwort Sollten Sie die Zugangsdaten nicht kennen, we                       | nden Sie sich bitte an  | Ihren      |        |
|                                                                                                    | Passwort<br>Sollten Sie die Zugangsdaten nicht kennen, wer<br>Administrator. | nden Sie sich bitte an  | Ihren      |        |

Abbildung 7: Ermittlung der Server-Zugangsdaten für AI WEBLAUNCHER

### 3.3 SSL-Dialog

Ist die Verbindung zu dem Applikationsserver durch ein nicht vertrauenswürdiges SSL-Zertifikat geschützt, wird der Benutzer gefragt ob er diesem trotzdem vertrauen möchte. Dabei werden Informationen wie der Aussteller, die Zertifizierungsstelle und der Gültigkeitszeitraum angezeigt.

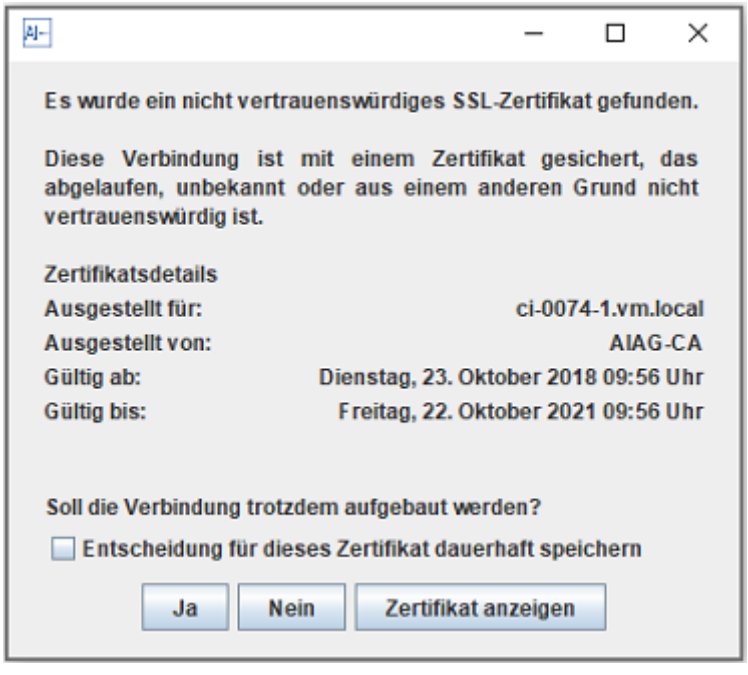

Abbildung 8: SSL Dialog

Durch bestätigen des Dialogs wird dem SSL-Zertifikat temporär vertraut und eine Verbindung

zum Applikationsserver hergestellt. Der Benutzer kann seine Entscheidung dauerhaft speichern, indem er den Haken "Entscheidung für dieses Zertifikat dauerhaft speichern" setzt und den Dialog bestätigt.

## 3.4 Auslieferung von Proxy-, Server- und SSL-Einstellungen durch zentrale Verteilung

Um die Proxy-, Server- und SSL-Einstellungen (siehe Kapitel 3.1, 3.2 und 3.3) zentral an mehrere Arbeitsplatzrechner auszuliefern, installieren Sie zunächst den **AI WEB**LAUNCHER und starten Sie die betreffende Client-Anwendung einmalig. Nach der Beantwortung der in Kapitel 3.1, 3.2 und 3.3 beschriebenen Dialoge finden Sie die Einstellungen in den Konfigurationsdateien "proxy.txt" (Proxy-Einstellungen), "credentials.txt" (Proxy-Authentifizierung), "servercredentials.txt" (Server-Authentifizierung) und "usertrustedcerts" (dauerhaft vertrauenswürdige SSL-Zertifikate). Diese Dateien können nun mittels zentraler Verteilung an den Speicherort der jeweiligen Applikationen (siehe Kapitel 2.3.2) gelegt werden, so dass sie beim Start einer Applikation automatisch verwendet werden. Das in der Tabelle in Kapitel 2.3.2 genannte Verzeichnis muss für eine zentrale Auslieferung der Konfigurationsdateien manuell angelegt werden, falls die Client-Anwendung von diesem Rechner bisher noch nicht gestartet wurde.

Es folgt ein Beispiel für die Datei "proxy.txt":

host = 192.168.1.252
port = 3128
active = true
hasCredentials = false

Sollte kein Zugriff auf den Speicherort der Applikation möglich sein, können die Konfigurationsdateien auch auf oberster Ebene im Installationsverzeichnis des **AI WEB**LAUNCHER gelegt werden. Bei den Dateien "proxy.txt", "credentials.txt" und "servercredentials.txt" ist zu beachten, dass der Hostname mit im Namen der Datei stehen muss. Z. B. heißt die Proxykonfiguration für eine Applikation, die auf "www.ai-ag.de" gehostet wird, "proxy\_ai-ag.de.txt".

Um ein SSL-Zertifikat manuell in die Datei "usertrustedcerts" aufzunehmen, öffnen Sie diese bitte mit einem Texteditor und tragen Sie die Signatur des betreffenden SSL-Zertifikats als hexadezimale Zeichenkette ein. Um die Signatur eines Zertifikates zu ermitteln, können Sie beispielsweise die Eigenschaften des Zertifikates mit dem Firefox Browser anzeigen lassen.

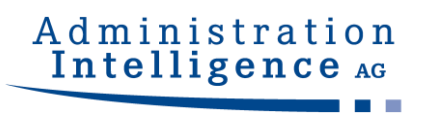

| Zertifikat-Ansicht: "ci-0073-1.vm.local"                                                                                                    | ×     |
|----------------------------------------------------------------------------------------------------|-------|
| Allgemein Details                                                                                                    |       |
| Zertifikatshierarchie                                                                                                    |       |
| ci-0073-1.vm.local                                                                                                    |       |
| Zertifikats-Layout                                                                                                    |       |
|                                                                                                    | ^     |
| Zertifizierungsstellen-Schüsselidentifikator                                                                                                    |       |
| Verwendung eines Zertifikatsschlüssels                                                                                                    |       |
| Erweiterter Schlüsselgebrauch                                                                                                    |       |
| Zertifikatsgegenstand-Alternativ-Name                                                                                                    |       |
| ·· Zertifikatsunterzeichnungs-Algorithmus                                                                                                    |       |
| Signaturwert des Zertifikats                                                                                                    |       |
| Feld-Wert                                                                                                    | *     |
| Größe: 512 Bytes / 4096 Bits<br>4a 91 89 50 ac 44 e0 e0 aa 57 7d fa 82 92 43 77<br>90 93 03 6c 70 fe ad cb 43 a5 0a 6b 25 5e 00 a7<br>50 4c 9a 6e 40 fc 5f 80 d7 e9 75 55 19 72 4d a2<br>5e c8 82 39 d7 62 9e 90 d7 ec b5 a9 ef bb 83 ec<br>9f a1 50 0d 6b e6 e2 ad fd 7b cf 1c 72 28 e4 26<br>e6 61 43 8c 9e a4 82 12 b4 ca 2f 30 be 69 48 3c<br>3c a3 1a e6 52 ec 58 d8 80 c8 de 8b c4 59 a7 30<br>3b ee 00 9c 9b 2b b9 ba 36 bd e9 d2 ec b6 bb 4b<br>Exportieren | ~     |
| S <u>c</u> hli                                                                                                    | ießen |

Abbildung 9: SSL Zertifikatseigenschaften im Firefox Browser

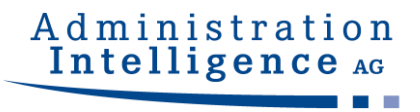

Eine weitere Alternative zur Ermittlung der Signatur ist die Nutzung des Tools OpenSSL mit folgendem Kommando:

openssl x509 -in "c:\Users\ffrankenberger\Desktop\ssl\_73\_base64.cer" -text

## Administration Intelligence AG

| 🖾 Administrator: Eingabeaufforderung                                                                                 | _                |            | ×   |
|----------------------------------------------------------------------------------------------------|------------------|------------|-----|
| Digital Signature, Key Encipherment                                                                                  |                  |            | ^   |
| X509v3 Extended Key Usage:                                                                                           |                  |            |     |
| TLS Web Server Authentication                                                                                        |                  |            |     |
| X509V3 Subject Alternative Name:                                                                                     |                  |            |     |
| DNS:C1-00/3-1.VM.local                                                                                               |                  |            |     |
| Ap:91:99:50:ac:44:e0:e0:ap:57:7d:fa:92:92:43:                                                                        | 77.00.0          | 2.         |     |
| 14.51:05:50:40:41:e0:e0:44:57:74:14:02:52:15:                                                                        | 40.90.9          | J:         |     |
| 40.fc.5f.80.d7.e9.75.55.19.72.4d.a2.5e.c8.82.                                                                        | 39.47.6          | 2.<br>2.   |     |
| 9e:90:d7:ec:b5:a9:ef:bb:83:ec:9f:a1:50:0d:6b:                                                                        | e6:e2:a          | d:         |     |
| fd:7b:cf:1c:72:28:e4:26:e6:61:43:8c:9e:a4:82:                                                                        | 12:b4:c          | a:         |     |
| 2f:30:be:69:48:3c:3c:a3:1a:e6:52:ec:58:d8:80:                                                                        | c8:de:8          | b:         |     |
| c4:59:a7:30:3b:ee:00:9c:9b:2b:b9:ba:36:bd:e9:                                                                        | d2:ec:b          | 6:         |     |
| bb:4b:0a:7c:40:6b:46:3b:ad:df:b5:88:30:98:f4:                                                                        | 9c:a9:a          | 4:         |     |
| df:72:0b:f2:2a:64:a3:f1:c4:54:fd:8a:46:85:2c:                                                                        | 4b:a7:b          | b:         |     |
| f8:b3:6a:72:fd:7b:36:d2:85:be:e9:6c:6b:ac:20:                                                                        | 9f:45:7          | 2:         |     |
| 31:a6:2e:f2:24:4a:97:32:c0:3e:ce:57:9d:lb:f8:                                                                        | 11:a4:e          | e:         |     |
| 9b:54:87:ac:6b:33:74:a7:a4:33:a2:39:35:94:d0:                                                                        | 60:a2:1          | c:         |     |
| f8:60:4c:5d:06:97:ce:05:c2:46:a3:8d:63:9c:43:                                                                        | d0:55:7          | b:         |     |
| 94:a2:9f:cb:b9:68:b9:05:4d:43:88:47:42:a2:a6:                                                                        | ba:ae:l          | 8:         |     |
| f8:32:dc:fe:66:cc:08:7e:3a:6a:6b:2d:0c:20:15:                                                                        | 7 <b>f:</b> 94:5 | 8:         |     |
| a2:33:de:b2:13:f8:11:82:07:23:db:87:0b:fe:51:                                                                        | b5:bd:1          | 9:         |     |
| c5:83:70:39:98:fc:7d:0b:a5:df:46:ed:ff:e0:01:                                                                        | 81:bd:f          | 4:         |     |
| 76:41:47:c6:96:71:f5:95:7f:a2:83:0f:4b:63:8e:                                                                        | c3:2e:e          | f:         |     |
| fe:46:67:41:76:5a:2b:fb:5a:0b:cc:14:b3:88:70:                                                                        | 30:24:8          | 8:         |     |
| 87:b3:95:80:39:0f:3b:5c:e4:34:3a:b8:b6:3c:e6:                                                                        | 7c:82:f          | 1:         |     |
| 0b:c4:30:2d:f1:fa:18:b9:c0:3f:76:1b:e9:7c:09:                                                                        | 91:f5:f          | a:         |     |
| 06:7e:8e:be:2b:f8:bc:57:10:2b:05:ae:57:fa:21:                                                                        | d3:74:2          | 2:         |     |
| c8:91:7c:71:ca:71:ac:70:01:73:c3:af:af:09:bc:                                                                        | 14:48:b          | 4:         |     |
| 93:d8:al:d3:fd:9c:5b:be:8d:06:5f:dc:17:50:2f:                                                                        | cc:3b:c          | 9:         |     |
| c0:3a:23:a0:d1:56:6d:e4:5d:ff:fe:37:1f:92:57:                                                                        | 82:7d:7          | 4:         |     |
| 42:bc:52:17:91:66:37:19:bc:cc:cl:c5:67:43:6c:                                                                        | ea:2a:9          | 1:         |     |
| d2:95:40:c6:ad:31:53:a4:48:ee:1b:c5:9e:77:7f:                                                                        | be:84:a          | 3:         |     |
| 18:8b:a6:5d:85:70:b7:e7:d9:c0:bc:0c:53:e0:00:                                                                        | cd:21:8          | b:         |     |
| dD:54:UI:38:d2:Id:ec:bc                                                                                              |                  |            |     |
| BEGIN CERTIFICATE                                                                                                    | TERLACO          | E 11       |     |
| MITEDUCCAISGAWIDAGICEEIWDQIJKOZINVCNAQELDQAWADELMAKGAI                                                               | OF DUPICK        | -EUX       |     |
| CZAOBGNY BAGIAKOZMKIWEAIDYQQIEWIXUWYYEIIOICIICKDDAKBGNYBA<br>MAGGAIIIECYMDWINBMDAwDgYDVOODEwdBSUEHIINBMB4YDTE5MDOwMg |                  | ZER<br>FoV |     |
| DTTvMDOvMiTvMDWINDMRAWDGIDVQQDEwdDSOFHE0NDHD4XDIESHDQyMZ                                                             | TheWVvb          | IFS        |     |
| MBAGA1UEBwwJV3V1cnpidXJnM04wDAYDV00LDAVBSS1BRzFbMBkGA1                                                               | UEAwwSY          | 2kt        |     |
| MDA3Mv0xLnZtLmxvY2FsMIIBIjANBgkghkiG9w0BAOEFAAOCAO8AMI                                                               | IBCoKCA          | OEA        |     |
| v16FeUpDoCwwd0uY3vkfgs7/UwprX088FLGwTRit0TzmviD6RJ4We6                                                               | 6WHw/JO          | 39c        |     |
|                                                                                                    |                  |            | , v |
| ×                                                                                                    |                  |            |     |

Abbildung 10: SSL Zertifikatseigenschaften in der Kommandozeile

Das Zertifikat ssl\_73\_base64.cer muss dabei in Base64-Kodierung gespeichert sein. Bitte entfernen Sie beim Übernehmen einer Signatur in die Datei "usertrustedcerts" jegliche Leerzeichen, Zeilenumbrüche oder andere Trennzeichen wie Doppelpunkte. Um mehrere SSL-Zertifikate als vertrauenswürdig einzustufen, können auch mehrere Signaturen eingetragen werden. Dabei muss jede Signatur ein einer neuen Zeile hinterlegt werden.

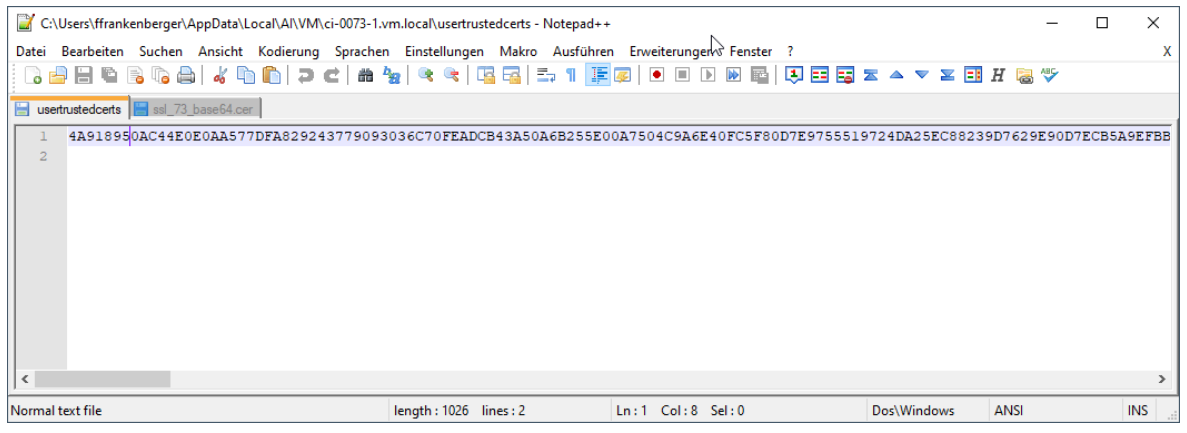

Abbildung 11: usertrustedcerts Datei